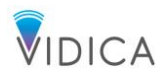

# Use Case Workflow -Virtual Outpatient -Loddon Mallee Regional Health Alliance

l

SEE. UNDERSTAND. INFORM.

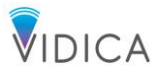

### Author

| Name        | Title    | Email Address             | Contact Number |
|-------------|----------|---------------------------|----------------|
| Garvan Long | Director | garvan.long@vidica.com.au | 1300 557 145   |
|             |          |                           |                |

## **Release information**

| A.0 Jackie Plunkett<br>Gavle Boschert Initial draft release All | Version | <b>Distributed to</b>             | Comments              | Pages Affected |
|-----------------------------------------------------------------|---------|-----------------------------------|-----------------------|----------------|
|                                                                 | A.0     | Jackie Plunkett<br>Gayle Boschert | Initial draft release | All            |

## **Supporting Documentation**

| Document # | Filename | Description |
|------------|----------|-------------|
|            |          |             |
|            |          |             |
|            |          |             |

## Copyright

Copyright of this document remains the property of VIDICA Pty Ltd. It may not be reproduced in whole or in part without the prior consent of VIDICA Pty Ltd, excepting for the internal use of the client. No other use whatsoever is to be made of this document or any recommendations, information, or matter without the express permission of VIDICA.

# **Disclaimer**

The information contained within this document is based on our current knowledge of the customer's collaboration environment. This document must be considered in the knowledge that our understanding of the issues and requirements may not be complete.

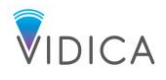

# Contents

| 1 | Ι   | ntro  | duct  | tion                                              | .4  |
|---|-----|-------|-------|---------------------------------------------------|-----|
| 2 | В   | Back  | grou  | und                                               | .4  |
|   | 2.1 | L     | Role  | es                                                | .4  |
|   | 2.2 | 2     | In p  | erson outpatient workflow                         | .4  |
| 3 | Р   | re-o  | cons  | ultation Workflow                                 | . 5 |
|   | 1.  | Cr    | reate | e virtual consultation space                      | . 5 |
|   | 3   | 3.1.3 | 1     | Role: Administrator (Bendigo Health staff member) | . 5 |
| 4 | C   | Cons  | sulta | tion Workflow                                     | .9  |
|   | 4.1 | L     | Join  | ing the consultation                              | .9  |
|   | 4   | 1.1.3 | 1     | Role: Patient                                     | .9  |
|   | 4.2 | 2     | Corr  | pleting administrative prerequisites              | 11  |
|   | 4   | 1.2.3 | 1     | Role: Administrator (Bendigo Health staff member) | 11  |
|   | 4.3 | 3     | Call  | the clinician to join the consultation            | 12  |
|   | 4   | 1.3.  | 1     | Role: Administrator (Bendigo Health staff member) | 12  |
|   | 4.4 | ł     | Refe  | er patient back to administrator                  | 13  |
|   | 4   | 1.4.3 | 1     | Role Clinician (Bendigo Health Staff)             | 13  |
|   | 4.5 | 5     | Corr  | nplete post consultation administration           | 13  |
|   | 4   | 1.5.  | 1     | Role: Administrator (Bendigo Health staff member) | 13  |
|   | 4.6 | 5     | Leav  | ve the consultation space                         | 13  |
|   | 4   | 1.6.1 | 1     | Role: Patient                                     | 13  |

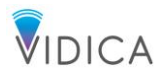

# **1** Introduction

This document outlines the use case workflow for the virtual outpatient use case as demonstrated by Cheyne Mailhot from Cisco System using the Cisco Meeting Server, the Cisco Meeting App and Cisco Telepresence conferencing systems.

The outpatient consultation is a permanent space created on the Cisco Meeting Server. The space is administered by a Bendigo Health administrator using the Cisco Meeting App. Patients join the space from a PC or Mac using a standard web browser or from a mobile device using the Cisco meeting App.

# 2 Background

## 2.1 Roles

The following roles participate in the workflow:

- Clinician/Specialist
- Patient
- Administrator.

## 2.2 In person outpatient workflow

- 1. An appointment is scheduled for the patient consultation by the administrator.
- 2. The patient receives written notification of the appointment, (location, time).
- 3. At the designated time the patient present in person at the outpatient's clinic.
- 4. The administrator records the arrival of the patient and gathers related patient information (Medicare data and confirmation of consent to bill).
- 5. The patient takes a seat in the outpatient waiting room and awaits to be called for their appointment.
- 6. When the clinician/specialist is ready to see the patient, the patients is called and they make their way to the consultation room.
- 7. Clinician hands any requests for pathology or radiology test forms and prescriptions to patient.
- 8. When the consultation has finished, the patient is directed back to the administrator to schedule a next appointment and or make payment.
- 9. If a follow up consultation is required, the administrator schedules an appoint and notifies the patient before the leave the clinic. (Generally, a written appointment confirmation is given to the patient on leaving the clinic. A text or written reminder is sent to the patient prior to the meeting).

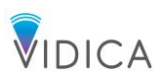

# **3 Pre-consultation Workflow**

## 1. Create virtual consultation space

Prior to the consultation a virtual consultation space must be created on the Cisco CMS server.

### 3.1.1 Role: Administrator (Bendigo Health staff member)

#### Sign into CMS server to create an outpatient consultation space

1. Using your web browser, browse to the following website <a href="https://join.lmrha.org.au">https://join.lmrha.org.au</a> The following web page will be displayed.

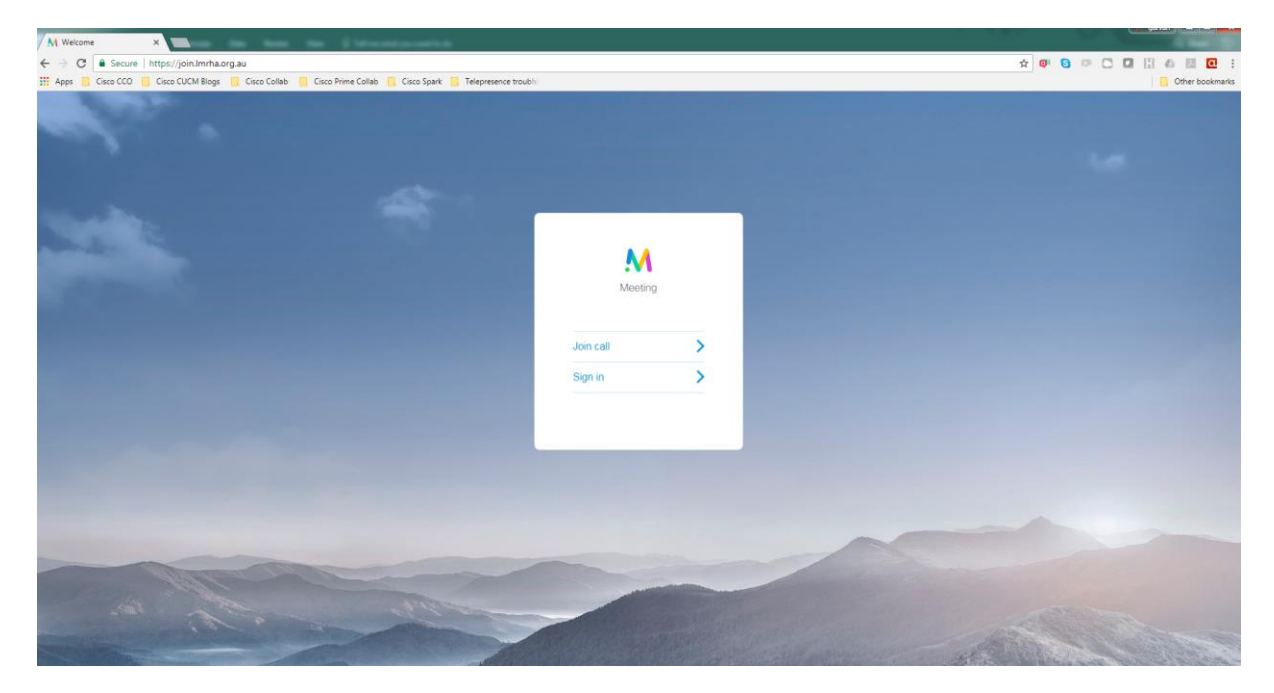

If you are using Google Chrome and do not see the Sign in button, you are running an older version of Chrome. You can upgrade Chrome by selecting the 3 dots icon at the top right of the screen, then select Help>About Google and select Update

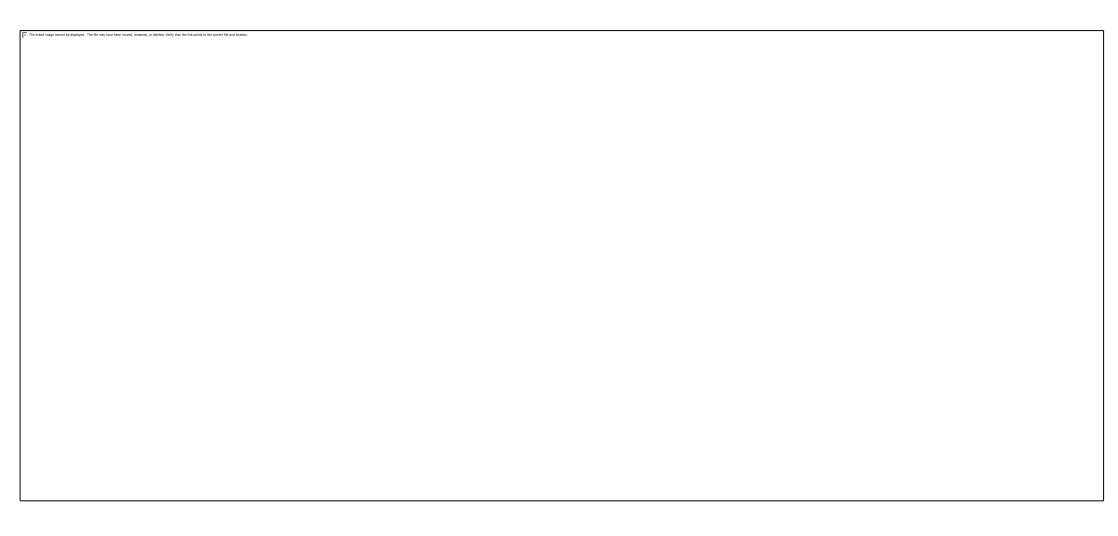

VIDICA

2. Select **Sign In,** then enter your username and password (your user name and password are the same user name and password as your Bendigo Health network login. Your user name must be entered a userid@lmrha.org.au

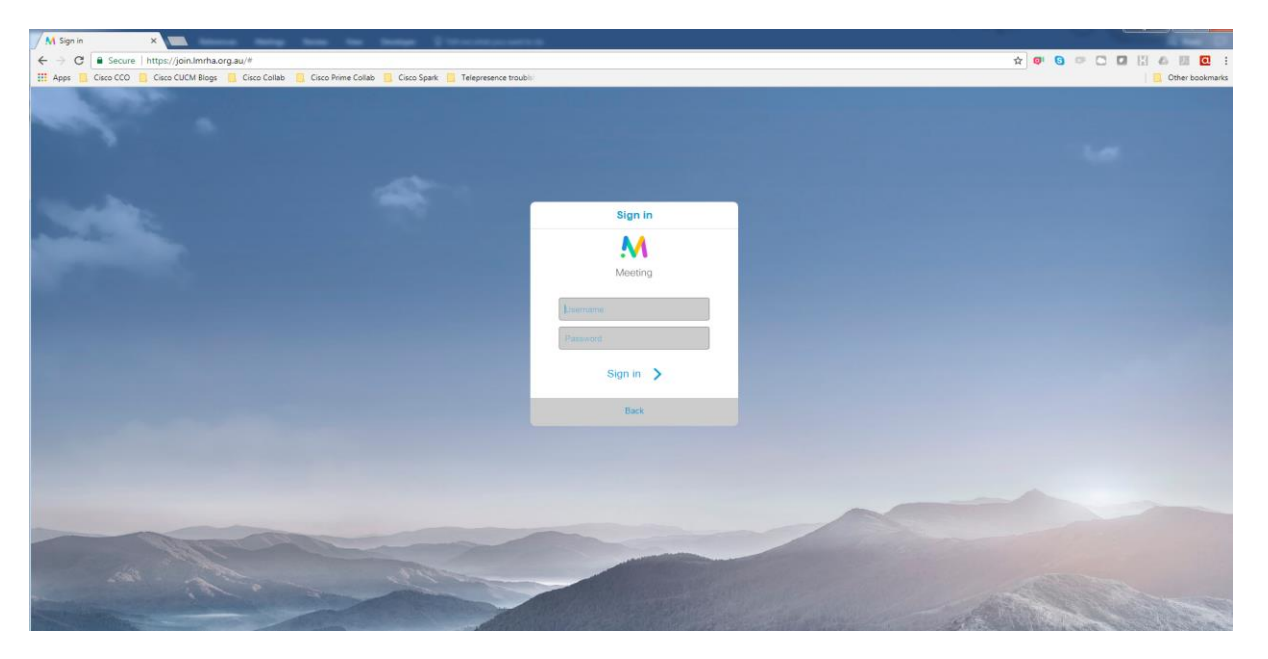

A page like the following web page will now be displayed.

| M Meeting X                                         |                                                                 | teratio annes, ter                                         | - C - X-              |
|-----------------------------------------------------|-----------------------------------------------------------------|------------------------------------------------------------|-----------------------|
| ← → C Secure   https://join.lmrh                    | a.org.au/main.html?h=53847c48faeb5e255ebc                       |                                                            | Y 🕁 🔍 🔁 💭 💭 💭 🖽 🖽 🙋 🗄 |
| 🔢 Apps 📙 Cisco CCO 📒 Cisco CUCM Blog                | s 📋 Cisco Collab 🥫 Cisco Prime Collab 🧧 Cisco Spark 📒 Teleprese | nce trouble                                                | Dther bookmarks       |
| New call                                            |                                                                 | Activity People Spaces                                     | □ ©                   |
| Q Search My Activity                                | 41001@Imma.org.au                                               |                                                            | Edit                  |
| RECENTS                                             |                                                                 |                                                            |                       |
| Denys Adams's Meeting                               |                                                                 | June 19 2017 6:37 PM<br>CALL STARTED                       |                       |
| 19713@10.59.103.30<br>Call 0 minutes 35 seconds     |                                                                 | June 19 2017 6:37 PM<br>CALL ENDED (8 MINUTES 19 SECONDS)  |                       |
| 99218091                                            |                                                                 | June 25 2017 19:03 AM<br>CALL STARTED                      |                       |
| 99113811@imrha.org.au<br>Call: 0 results 17 seconds |                                                                 | June 23 2017 10:03 AM<br>CALL ENDED (0 MINUTES 11 SECONDS) |                       |
| AAAA 💽                                              |                                                                 |                                                            |                       |
| denys.adams@architech<br>Calk 0 menutes 6 seconds   |                                                                 |                                                            |                       |
| 41001@imrha.org.au<br>Call: 0 minutes 11 seconds    |                                                                 |                                                            |                       |

3. Select the **Spaces** menu from the top of the web page and then select **New Space** to create a dedicated space for the patient's consultations.

| M Meeting ×                          |                                                                   |                                              |                           |
|--------------------------------------|-------------------------------------------------------------------|----------------------------------------------|---------------------------|
| ← → C  Secure   https://join.lm/ha   | .org.au/main.html?h=53847c48faeb5e255ebc#                         |                                              | ۳ 🛧 💷 🖸 🕫 😒 🕫 🗔 🔛 🕰 💷 💽 🗄 |
| 🔢 Apps 📃 Cisco CCO 🔝 Cisco CUCM Blog | s 🧾 Cisco Collab 📃 Cisco Prime Collab 📃 Cisco Spark 🛄 Telepresenc | e troubisi                                   | Cther bookmarks           |
| New call                             |                                                                   | Activity People Spaces                       | ۵ 🗆                       |
| Q. Search My spaces                  | VMR_BH_Sth_LMRPCCS<br>99218058@cms.lm/ha.org.au                   |                                              | Invite Edit 🛏 🗸           |
| SPACES                               |                                                                   |                                              |                           |
| 99218092                             | Denys Adams Gayle Boschert Jackie Plunkett Terry Atkinson         |                                              |                           |
| AAAA                                 |                                                                   |                                              |                           |
| Denys Adams's Meeting                |                                                                   |                                              |                           |
| VMR ACAS Loddon Mallee               |                                                                   |                                              |                           |
| VMR BACMH                            |                                                                   |                                              |                           |
| VMR BH ABC                           |                                                                   |                                              |                           |
| VMR BH CAMHS                         |                                                                   |                                              |                           |
| VMR_BHCG_Sub_Acute                   |                                                                   |                                              |                           |
| VMR_BH_Carer_Support_S               |                                                                   |                                              |                           |
| VMR_BH_MPU                           |                                                                   |                                              |                           |
| VMR_BH_Nth_LMRPCCS                   |                                                                   |                                              |                           |
| VMR_BH_PSPDU                         |                                                                   |                                              |                           |
| VMR_BH_Sth_LMRPCCS                   |                                                                   |                                              |                           |
| VMR_CMS                              |                                                                   |                                              |                           |
| VMR Clinical Training                |                                                                   |                                              |                           |
| New space                            |                                                                   | You can't send messages to this conversation |                           |
|                                      |                                                                   |                                              |                           |

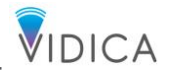

4. Enter a unique name for the consultation space, add colleagues (member name field) who will also need to access and manage the consultation space, enter a passcode and a space address and then select **Done**.

| If April       Cite CO       Cite Co       Cite Co                                                                                                    | ← → C  Secure   https://join.lmrha.o  | org.au/main.html?h=53847c48faeb5e255e                                                                                                    | ebc#                                       |               | 9 ☆ 🤍 🖓 🖾 🖬 🕹 💹 🖸 🗄   |  |
|----------------------------------------------------------------------------------------------------|---------------------------------------|----------------------------------------------------------------------------------------------------|--------------------------------------------|---------------|-----------------------|--|
| Nor cal Achny Popek Spaces Spaces     Search My pages     Search My pages     Spaces     Search My pages     Spaces     Spaces                                                                                                    | 🔛 Apps 📙 Cisco CCO 📙 Cisco CUCM Blogs | 📙 Cisco Collab 📙 Cisco Prime Collab                                                                                                    | Cisco Spark 🧧 Telepresence trouble         |               | Cther bookmarks       |  |
| Search My space  Search My space  Searc | New call                              |                                                                                                    | Activity                                   | People Spaces | 🗆 👳                   |  |
| Image: Search My space                                                                                                    | Q Search My spaces                    | Space name (required)                                                                                                    |                                            |               |                       |  |
| Iver space   Parcola   Add a numeric paracole to reakst access   Space address   Custorize the video address for this space   Custorize the video address for this space   Statam's Meeting   Discard   One                                                                                                    | DRAFT                                 |                                                                                                    |                                            |               |                       |  |
| Image: Second Second                               | + New space                           | Denys Adams Type member name                                                                                                    |                                            |               |                       |  |
| Services                                                                                                    | SPACES                                | Passcode                                                                                                    | Add a numeric passcode to restrict access  |               |                       |  |
| Image: Addama's Meeting       Discard       Done         Image: Image: Image                                                                                | 99218092                              | Space address                                                                                                    | Customize the video address for this space |               |                       |  |
| Orsys Adam's Meeting       Discad       Done         Image: Since Color Mailee       Image: Since Color Since Color Since                                                                                         | AAAA                                  |                                                                                                    |                                            |               |                       |  |
| WR ACAS Loddon Mallee   W Meriny                                                                                                    | Denys Adams's Meeting                 | Discard Done                                                                                                    |                                            |               |                       |  |
| M Metricy       X       Image: Construction of the S3847-648reb5e255ebc*       Y       Y <th>VMR ACAS Loddon Mallee</th> <th></th> <th></th> <th></th> <th></th>                                                                                                    | VMR ACAS Loddon Mallee                |                                                                                                    |                                            |               |                       |  |
| M Mercio       ×       Image: Construction of the state of the space of the space of                                                   |                                       |                                                                                                    |                                            |               |                       |  |
| Metricy       ×       Constraints       Constraints       Con                                                                                                    |                                       |                                                                                                    |                                            |               |                       |  |
|                                                                                                    | M Meeting ×                           |                                                                                                    | North Contract                             | he deside he  |                       |  |
| Image: Close Cool (registion)     Close Close (registion)     Close Close (registion)     Close close (registion)     Close close (registion)       New call     Activity     People     Spaces     Close close (registion)       Close close (registion)     Garran Long's Consultation     Close close (registion)     Close close (registion)       Image: Registion (registion)     Spaces     Close close (registion)     Close close (registion)       Image: Registion (registion)     Spaces     Close close (registion)     Close close (registion)       Spaces     Spaces     Spaces     Spaces     Spaces       Spaces     Spaces     Spaces     Spaces     Spaces       Spaces     Spaces     Spaces     Spaces     Spaces                                                                                                    | ← → C  Secure   https://join.lmrha.o  | org.au/main.html?h=53847c48faeb5e255e                                                                                                    | ebe#                                       |               | P ☆ ♥ ♥ □ □ ↓ ▲ № 0 : |  |
| Nex Cal     At binly     Progrie     Spaces       Q. Search My spaces     Garvan Long's Consultation       DBART       Image: New space       SPACES       SPACES       garvan Longs consultation       Customize the video address for this space                                                                                                    | Apps _ Cico CCO _ Cico COCM Biogs     | Cisco Collab Cisco Prime Collab                                                                                                    | Cisco spark 🔄 Telepresence troubil         |               | Uterer bookmanks      |  |
| Garvan Long's Consultation       EART       Image: Search My spaces       Search My space       Search My space                                                                                                    | New call                              |                                                                                                    | Activity                                   | People Spaces |                       |  |
| DBART     Image: Constraint of the provide the provide the provi                          | Q Search My spaces                    | Garvan Long's Consultation                                                                                                    |                                            |               |                       |  |
| Kew space     Delys Adms / key Abandor / type member name  swices     Sinces     Sinces     Si     | DRAFT                                 |                                                                                                    |                                            |               |                       |  |
| SPACES     72/050773     Add a numeric passocie to restrict access       SP 19218092     garvan longs consultation     Customize the video address for this space                                                                                                    | + New space                           | Constrained in the second second seco |                                            |               |                       |  |
| S 1921692 garvan longs consultation 🗸 Customize the video address for this space                                                                                                    | SPACES                                | P82050773 Add a numeric passcode to restrict access                                                                                                    |                                            |               |                       |  |
|                                                                                                    | 99218092                              | garvan longs consultation 🗸 Customize the video address for this space                                                                                                    |                                            |               |                       |  |
| Vdeo address: garvan.longs.consultation@cms.lmtha.org.au                                                                                                    |                                       | Video address: garvan.longs.consultation@cms.lmrha.org.au                                                                                                    |                                            |               |                       |  |
| Denys Adams's Meeting Discard Done                                                                                                    | AAAA                                  | Video address: garvan.longs.c                                                                                                    | onsuitationgems.imma.org.au                |               |                       |  |
|                                                                                                    | AAAA OPenys Adams's Meeting           | Video address: garvan.longs.c                                                                                                    | onsuitauongems.imma.org.au                 |               |                       |  |

|                                     |                                                                          |                        | orun = 0 ×                  |
|-------------------------------------|--------------------------------------------------------------------------|------------------------|-----------------------------|
| ← → C 		Secure   https://join.lmrhi | org.au/main.html?h=53847c48faeb5e255ebc#                                 |                        | Y ☆ @ ⑤ @ C @ [] & & [] @ . |
| New call                            |                                                                          | Activity People Spaces | 🗆 🗇                         |
| Q Search My spaces                  | Garvan Long's Consultation<br>garvan longs consultation@cms.im/ha.org.au |                        | Invite Edit                 |
| 99218092                            | Denys Adams Terry Albinson                                               |                        |                             |
| <b>3</b> AAAA                       |                                                                          |                        |                             |
| Denys Adams's Meeting               |                                                                          |                        |                             |
| Garvan Long's Consulta              |                                                                          |                        |                             |

5. Select **Invite** to obtain the invite details for patients.

| M Meeting ×            |                                                                                                    | to other streams - but                                                                                                    |                         |
|------------------------|----------------------------------------------------------------------------------------------------|----------------------------------------------------------------------------------------------------|-------------------------|
| ← → C                  | na.org.au/main.html?h=53847c48faeb5e255ebc#<br>gsCisco CollabCisco Prime CollabCisco Spark Telepresence tri | ouble:                                                                                                    | 9 🚖 🞯 🧐 🖓 💭 🚺 🔛 🐼 🛄 🙋 🗄 |
| New call               |                                                                                                    | Activity People Spaces                                                                                                    | ۵ 🗆                     |
| Q Search My spaces     | Garvan Long's Consultation<br>garvan longs.consultation@crms.lm/ha.org.au                                   |                                                                                                    | Invite Edit             |
| 99218092               | Denys Adams Terry Alkinson                                                                                  | Invite people to the call You're invited to my online meeting.                                                                                    |                         |
| <b>3</b> AAAA          |                                                                                                    | Click to join: https://join.lm/ta.org.au/invited.st?<br>secret=a7MauGuOKI71aTR0gYEvA&d=059307136<br>Or cellin:                                    |                         |
| Denys Adams's Meeting  |                                                                                                    | <ul> <li>Video system, Jabber or Lync:<br/>garvan longs consultation(gins Inntha org.au</li> <li>Phone: 96218090, then enter 059307136</li> </ul> |                         |
| Garvan Long's Consulta |                                                                                                    | Passcode: 782050773                                                                                                    |                         |
| VMR ACAS Loddon Mallee |                                                                                                    |                                                                                                    |                         |
| VMR BACMH              |                                                                                                    |                                                                                                    |                         |
| VMR BH ABC             |                                                                                                    |                                                                                                    |                         |
| VMR BH CAMHS           |                                                                                                    | Close Send email Select text                                                                                                    |                         |
| VMR_BHCG_Sub_Acute     |                                                                                                    |                                                                                                    |                         |

6. Click on the **Select Text** option then copy the text to your clip board (Ctrl+C or right mouse click and select Copy)

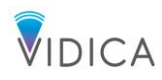

## **LMRHA Virtual Outpatient Use Case Worflow**

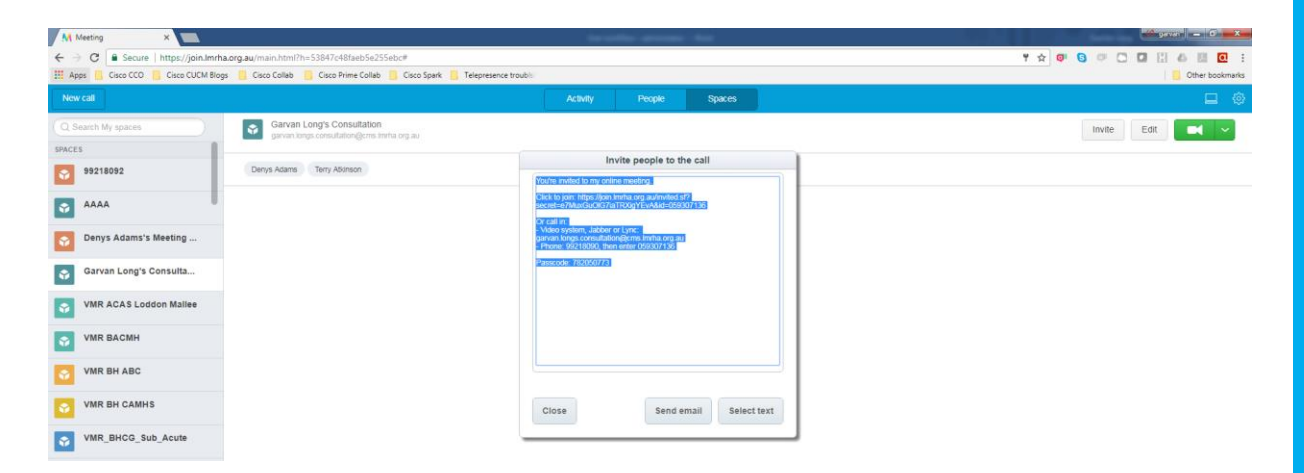

Open you email client and create a new email, add the patient as a recipient in the To field and then enter a subject and then paste (Ctrl+P) the invite content to the body of the email. Edit the content to include retail only the conference click to join link. (The conference link provides the patient direct access their consultation space from their web browser.

| 🗄 5 ଓ 🕆                                                                                                    | a telehealth outpatient consultation - Message (HTML)                                                                                                    | - 6 × |
|----------------------------------------------------------------------------------------------------|----------------------------------------------------------------------------------------------------|-------|
| File Message                                                                                                  | Insert Options Format Test Review 🖗 Tell me what you want to do                                                                                                    |       |
| Paste<br>Clipboard                                                                                            | $ \begin{array}{c c} \hline caheri \ Box + 11 & -A' & \exists z + \exists z + b \\ r \\ r \\ c \\ c \\ c \\ c \\ c \\ c \\ c \\ c$                                                                                      | •     |
| Fro <u>m</u> <del>v</del>                                                                                     | garran.fong@ridica.com.au                                                                                                    |       |
| Top.                                                                                                    | partien long, coartien long @comp;                                                                                                    |       |
| 2010 Sc                                                                                                    |                                                                                                    |       |
| Subject                                                                                                    | telehealth outpatient consultation                                                                                                    |       |
| Hello Garvan                                                                                                  |                                                                                                    |       |
| To access your upon                                                                                           | ming outpatient consultation blease use the link below                                                                                                    |       |
| Click to join: https://                                                                                       | join.imrha.org.au/invited.sf?secret=e7MuxGuOIG7iaTRXigYEvA&id=059307136                                                                                                    |       |
| GarvanLong<br>SEE. UNDERSTAN<br>RE +5445 043 411<br>E: garvan.longitividi<br>W: www.vidica.com.a<br>-torrice- |                                                                                                    |       |
| This message is confidential,                                                                                 | and may contain proprietary or legally grintlessed information. If you have encodered in some planes notify the scader and dollow it immediately.                                                                       |       |
| Internet communications are                                                                                   | of secure. You should scan this message and any attackments for viscoss. Under an electronization of own accept liability for any less or damage which may result from your result for your result for any attackments. |       |
|                                                                                                    |                                                                                                    |       |

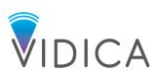

# **4 Consultation Workflow**

## 4.1 Joining the consultation

#### 4.1.1 Role: Patient

To access your consultation space:

Click on link that has been provided to you previously via email. Your browser will open and present the following web page.

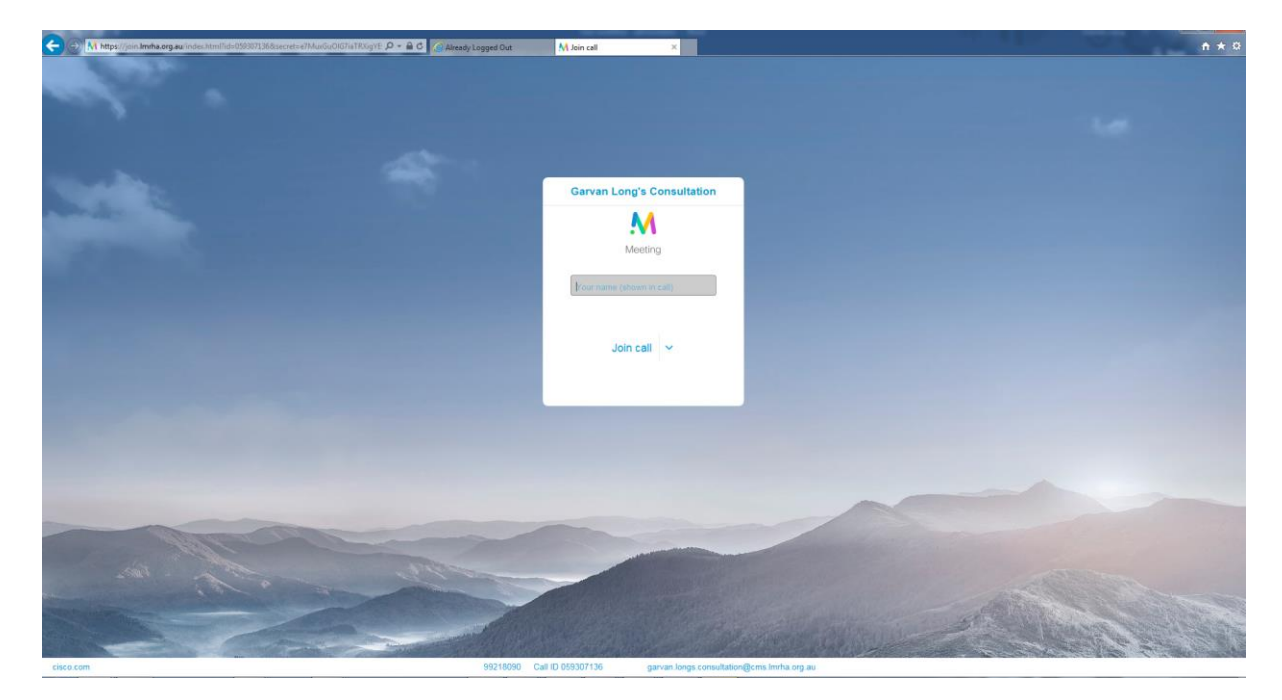

Enter your full name and then select **Join call.** 

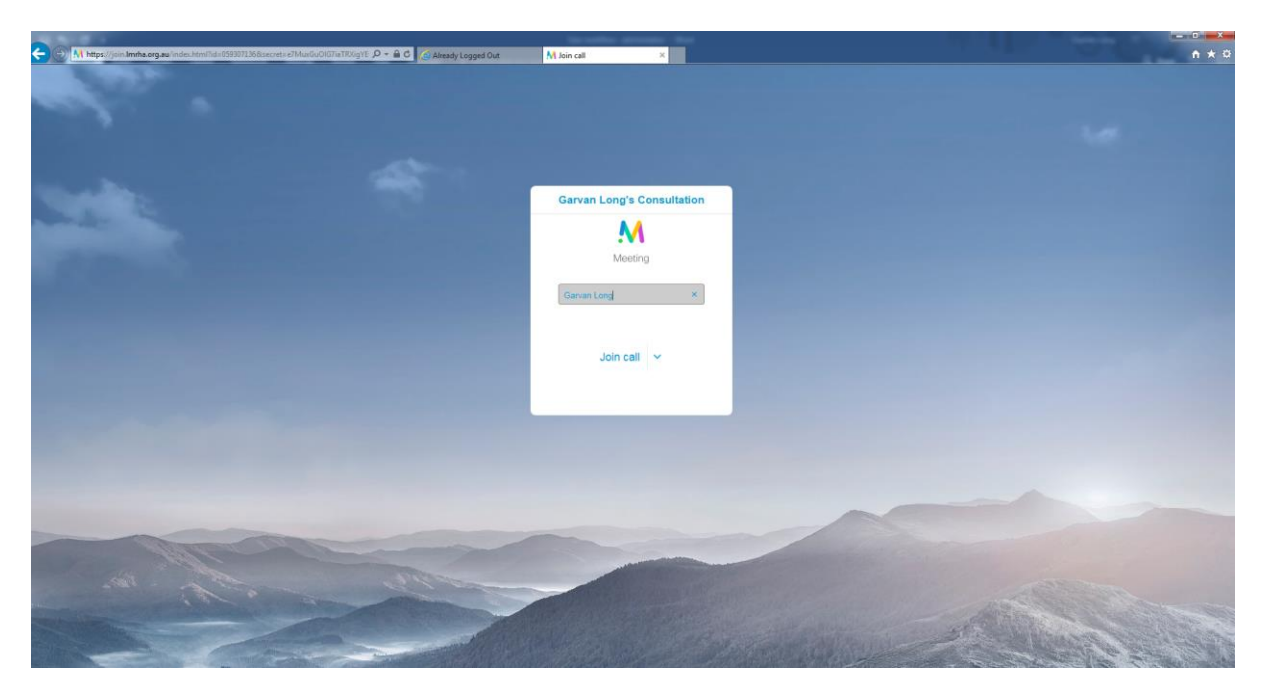

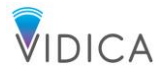

You will be automatically connected to your virtual consultation room; an administrator will join you shortly to facilitate your consultation. Please wait for you consultation to begin.

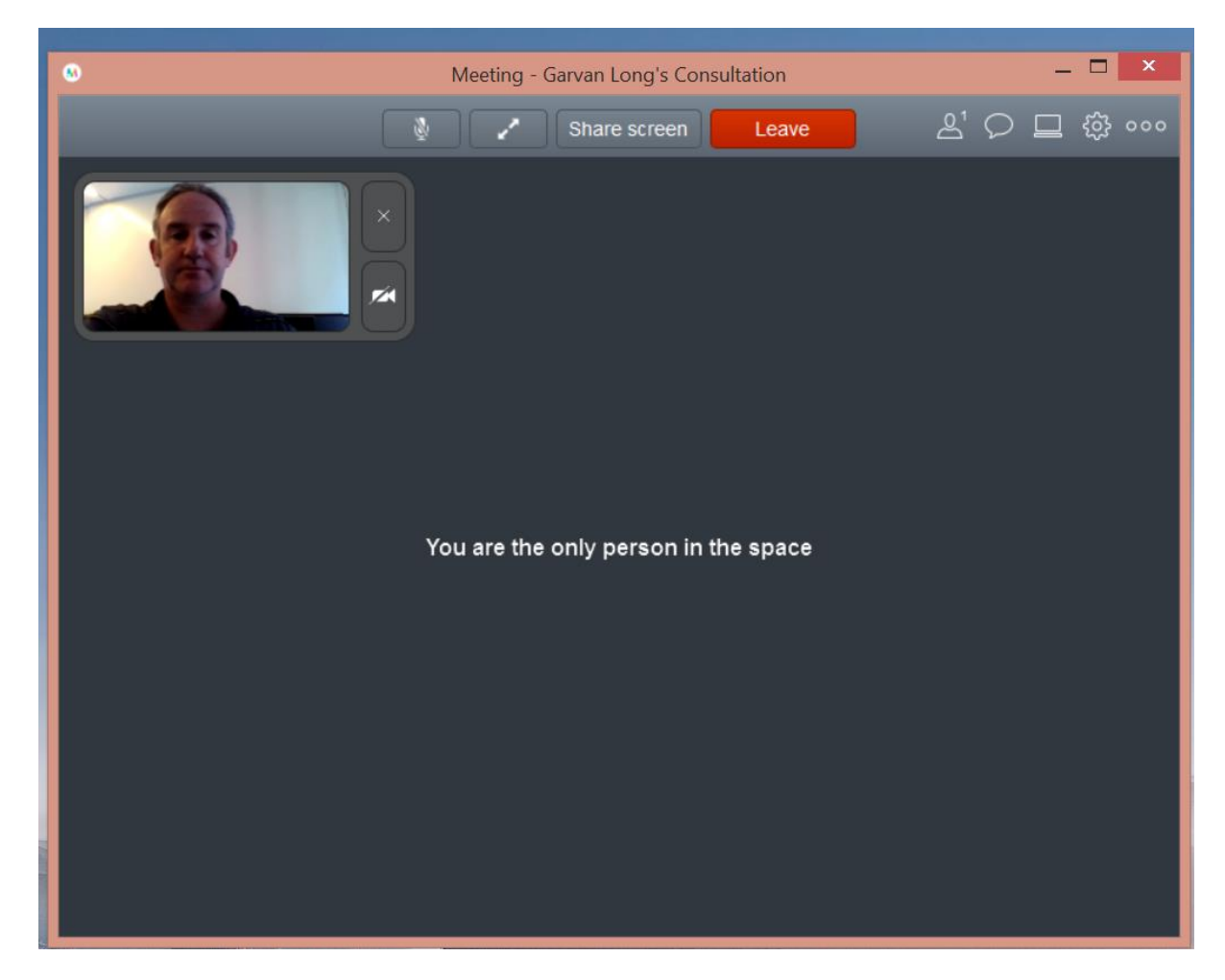

If you are using Internet Explorer and receive the following messages, deselect the Always Ask check box then select **Allow** 

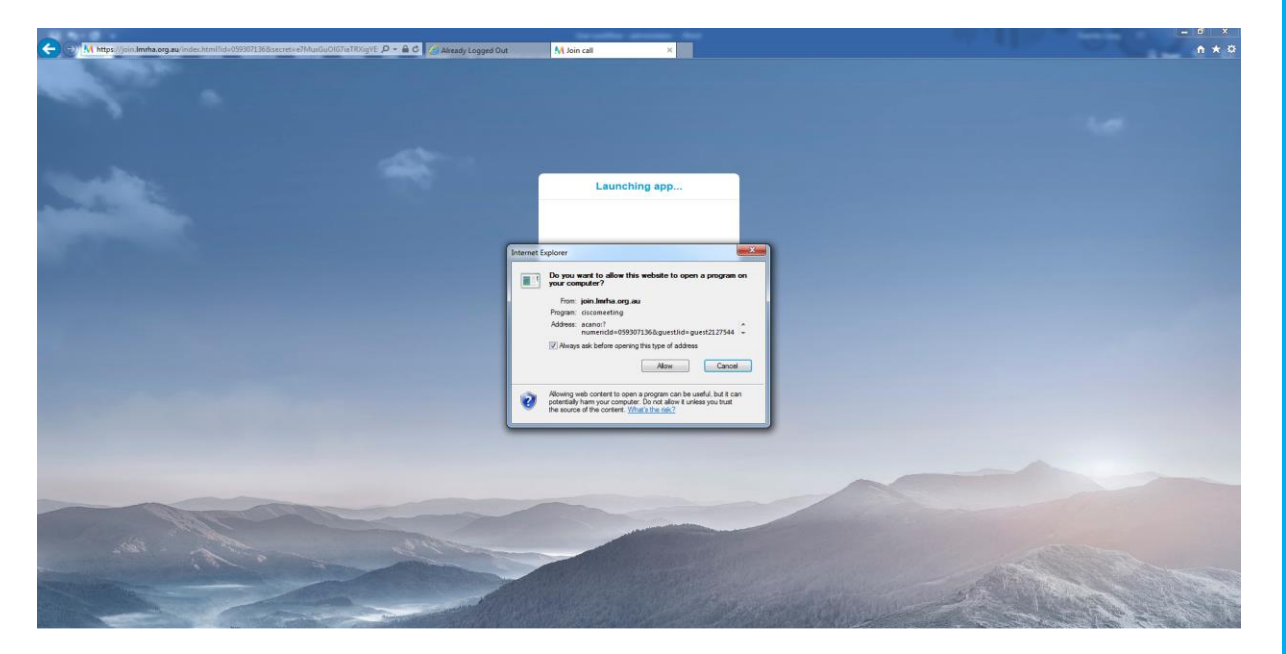

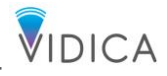

If prompted with the following pop up message, select the Do not show me the warning for this program again check box then select **Allow** 

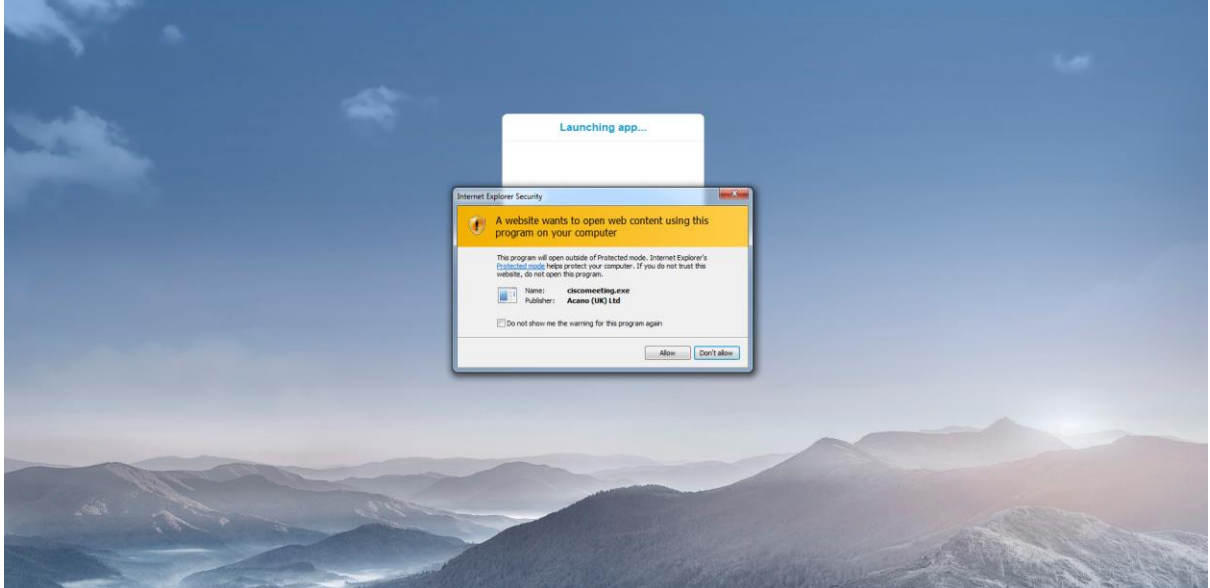

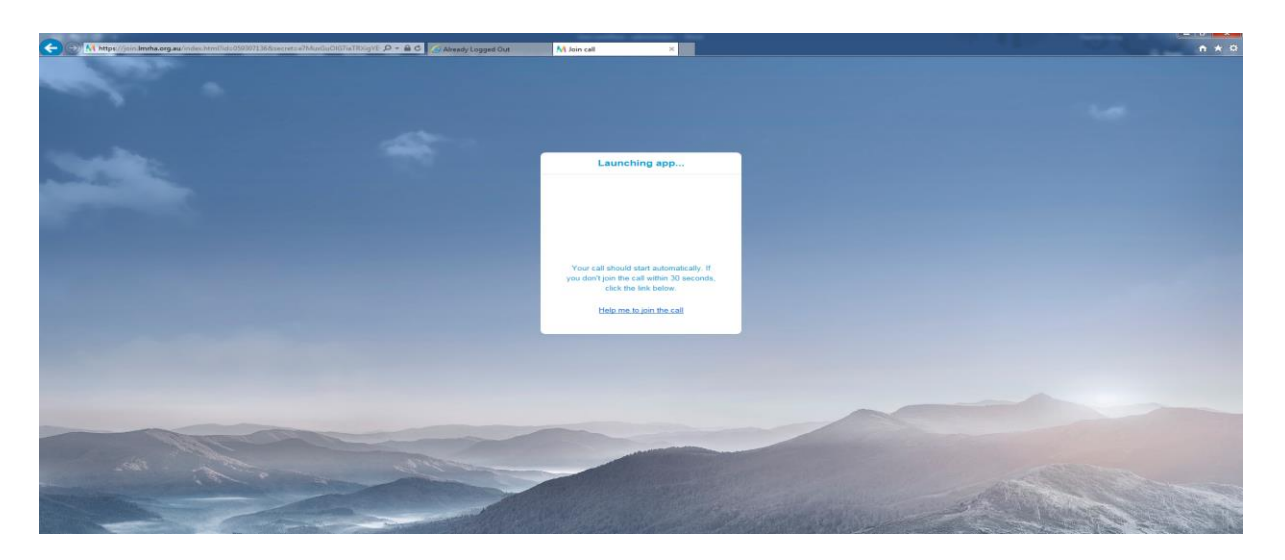

## 4.2 Completing administrative prerequisites

Prior to the consultation the administrator verifies the patient is ready for the consultation and has provided related test results and Medicare details.

### 4.2.1 Role: Administrator (Bendigo Health staff member)

At the scheduled consultation appointment time the patient will join their consultation space, their presence will be indicated by their consultation appearing in the IN-PROGRESS list on the **Activity** menu. You will also see the patient listed as a visitor

| M Meeting X                                                             |                                                                                                    | to come another that   | general - C                              |
|-------------------------------------------------------------------------|----------------------------------------------------------------------------------------------------|------------------------|------------------------------------------|
| ← → C ■ Secure   https://join.lm/h<br>₩ Apps 0 Cisco CCO Cisco CUCM Bio | a.org.au/main.html?h=53847c48faeb5e255ebc<br>gs 🥫 Cisco Collab 🧧 Cisco Prime Collab 📙 Cisco Spark 🥫 Telepresence tr | outris                 | 9 🖈 🞯 🕒 💭 🖾 🗮 🙋 :<br>  📴 Other bookmarks |
| New call                                                                |                                                                                                    | Activity People Spaces | □ @                                      |
| Q. Search My Activity                                                   | Garvan Long's Consultation<br>garvan longs consultation@cms invha.org.au                                            |                        | Invite Edit.                             |
| Garvan Long's Consulta<br>Call: 6 minutes 22 seconds                    | Garvan (visitor) Denys Adams Terry Alkinson                                                                         |                        |                                          |

Select the green camera icon to join the consultation space to speak to the patient,

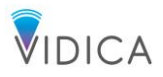

You will be connected to the consultation space and see the patient on the screen and listed in the participants list

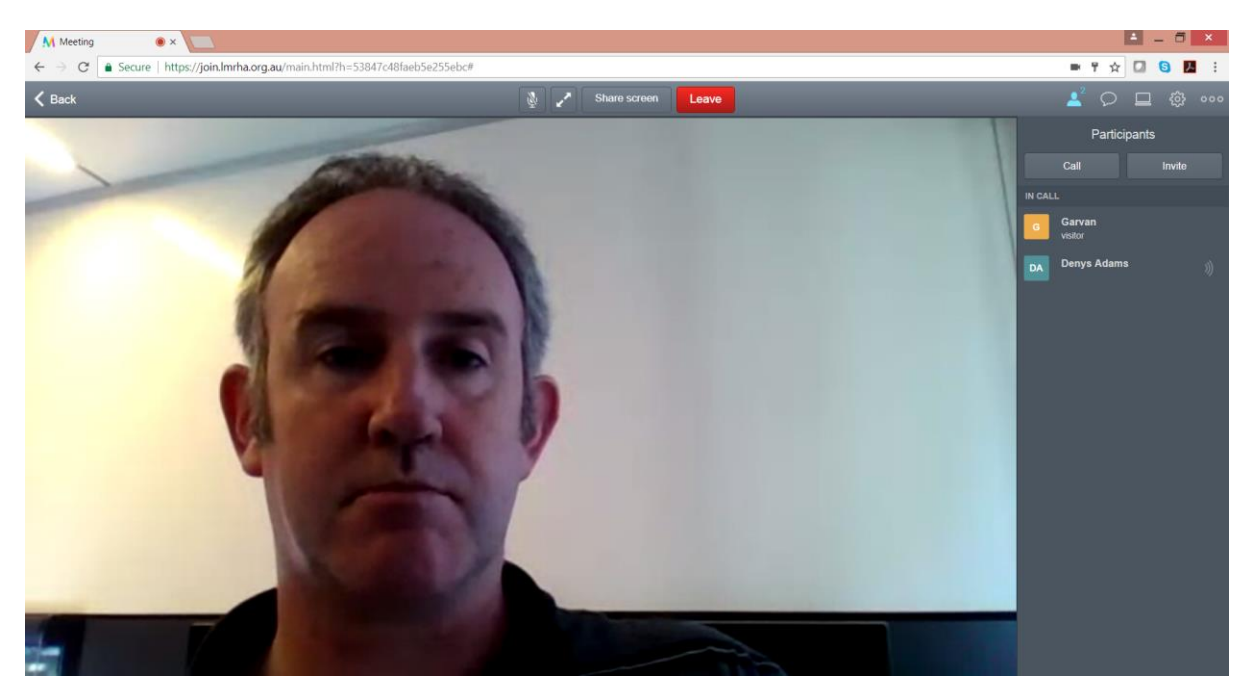

## 4.3 Call the clinician to join the consultation

### 4.3.1 Role: Administrator (Bendigo Health staff member)

When the clinician has confirmed they are ready for the consultation select the participant icon and the select  ${\bf Call}$ 

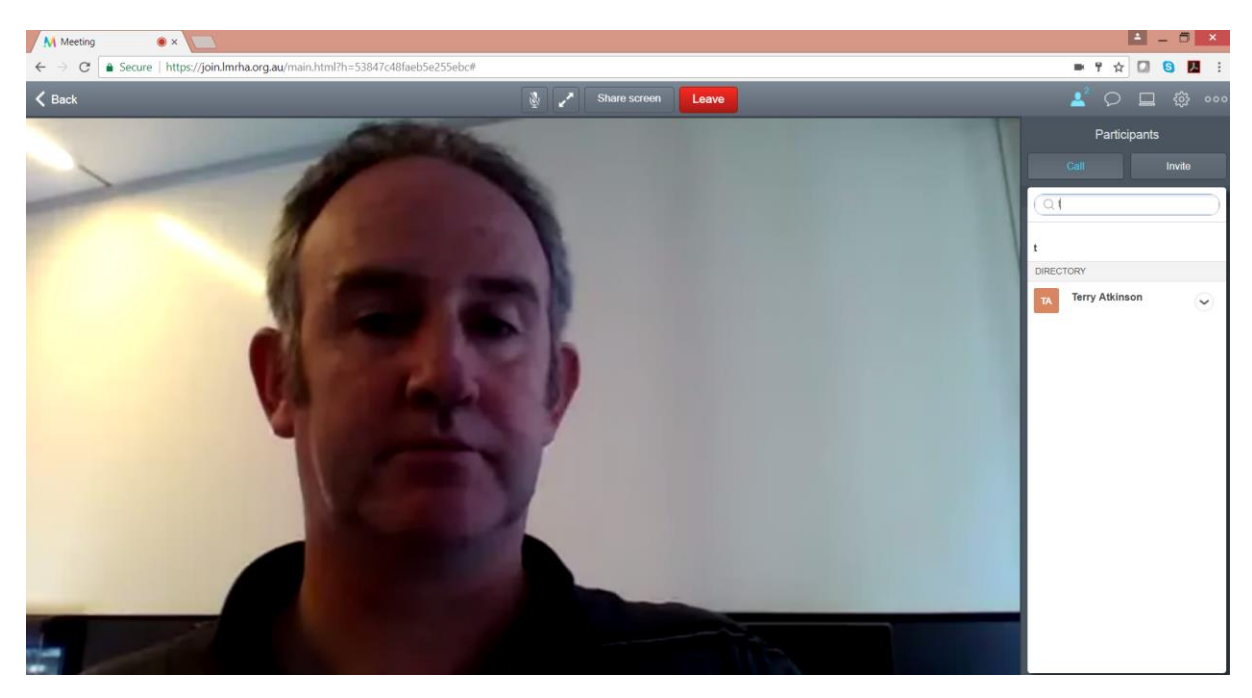

Enter the clinicians name and locate the clinicians and place the call. When the clinician has joined the patient consultation you can leave the consultation by selecting the **Leave** button at the top of the screen.

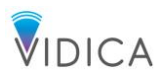

## 4.4 Refer patient back to administrator

### 4.4.1 Role Clinician (Bendigo Health Staff)

When the clinician has completed the consultation, the clinician notifies the administrator the consultation is finished and details and follow up actions that are required before the patient leaves.

(**Note**: Clinician may place patient on hold and call administration to advise of completion of consultation or may use Jabber or CMA chat. To be discussed in use case testing 12/7/17)

#### **4.5 Complete post consultation administration** 4.5.1 **Role: Administrator (Bendigo Health staff member)**

| M Meeting X                                          |                                                                               | to other process. And  | 🖬 oran 🗠 🗕 🖉 🔤 🕹   |
|------------------------------------------------------|-------------------------------------------------------------------------------|------------------------|--------------------|
| ← → C 🔒 Secure   https://join.lm                     | rha.org.au/main.html?h=53847c48faeb5e255ebc#                                  |                        | ng t ☆ 💷 🖸 🖾 🖉 🙋 🗄 |
| 🔛 Apps 📃 Cisco CCO 📃 Cisco CUCM B                    | ogs 📙 Cisco Collab 📃 Cisco Prime Collab 📃 Cisco Spark 🧾 Telepresence troublai |                        | Cther bookmarks    |
| New call                                             |                                                                               | Activity People Spaces | ۵ 🗆                |
| Q Search My Activity                                 | Garvan Long's Consultation<br>garvan longs consultation@cms.lmrha.org.au      |                        | Invite Edit 🗨 🗸    |
| IN PROGRESS                                          |                                                                               |                        |                    |
| Garvan Long's Consulta<br>Cal: 20 minutes 53 seconds | Garvan (visitor) Denys Adams Terry Atkinson                                   |                        |                    |
|                                                      |                                                                               |                        |                    |

To re-join consultation, select the consultation space and then click the green camera Icon. You will see the patient in the consultation space to complete post consultation administration.

After completing the post consultation administrative process select the **Leave** button to leave the consultation. (The patient will remain in their consultation room until they select the **Leave** button).

# 4.6 Leave the consultation space

4.6.1 Role: Patient

To leave the consultation select the **Leave** button at the top of the screen

| <br>Meeting - Garvan Long's Consultation |           |
|------------------------------------------|-----------|
| Share screen Leave                       | 2'0 🗖 🌐 👓 |
|                                          |           |
|                                          |           |